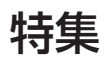

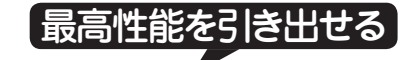

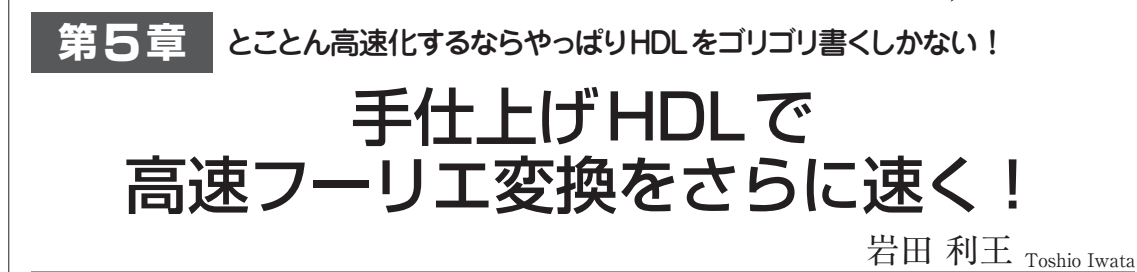

第4章では高位合成ツールでHDLを生成しました.本章では、C言語記述のFFT処理と同等の回路を、ハードウェアに最適な形でHDLで書き直し、ZynqのPL部に実装します.どのようにfor文をカウンタに割り当て、配列をRAMに割り当てるのか、そしてカウンタ出力からRAMアドレスを作り出すテクニック、さらにRAMを読んで演算し、結果をRAMに書き戻す回路の組み立て方について解説します.

## 高位合成されたHDLよりも5倍高速になる!

あらかじめ,本誌サポート・ページから,本特集の アーカイブ・ファイルをダウンロードして解凍してお いてください. Chapter5¥ModelSimフォルダに ModelSimプロジェクトがあります.手仕上げHDLを 論理シミュレーションして,FFTにかかるサイクル 数を測ってみましょう.

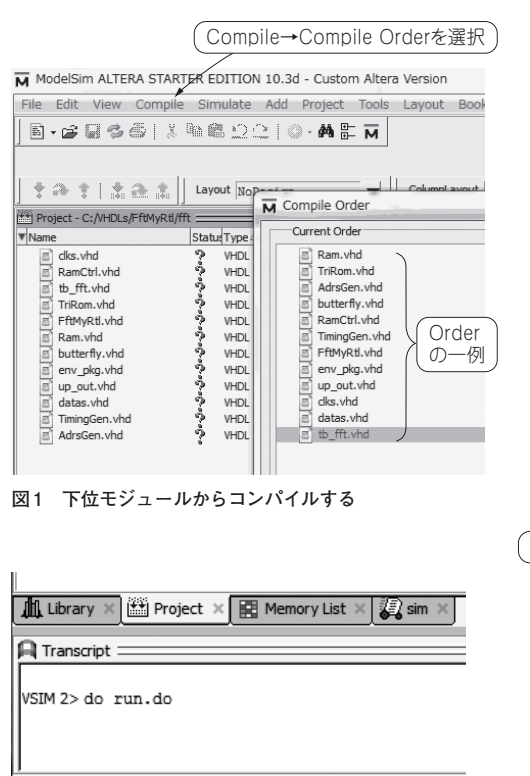

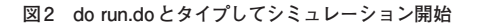

38

図3 Objects 画面から信号を Add する

## 1. ModelSimで 論理シミュレーションする

ModesSimをスタートし、メニューの「File」→ 「Open」からプロジェクトfft.mpfを開きましょう. エラーが出て開けないときは、プロジェクトを新規作 成してください. ModesSimの使い方については、参 考文献(2)など参照してください.

## コンパイルしてRUNしてみる

メニュー「Compile」→「Compile Order」で、コンパ イルの順番が下位モジュール→上位モジュールになっ ているのを確認し(図1), Compile Allを選択します. エラーなく通ったら、Transcriptでdo run.doと入 力するとシミュレーションがスタートします(図2).

## ● FftMyRtlモジュールの入出力の波形を見てみる

ソースのトップ・モジュールはFftMyRtl.vhdです

|                                                            |                                        |                | Obje                                                   | cts画面)               |
|------------------------------------------------------------|----------------------------------------|----------------|--------------------------------------------------------|----------------------|
| ModelSim ALTERA STA                                        | RTER EDITION 10.3d                     |                | Objects                                                |                      |
| File Edit View Compi                                       | le Simulate Add Objects T              | ools Layout Bo | File Edit View Add                                     | Tools Bookm          |
| Ĩ•☎₽७∰ ≵№∰±⊇≙  <b>0•₩</b> ₽兩                               |                                        |                | Dipects                                                | V Davids in the      |
| j 💁 🛊 🖛 🖦 i Efi 🦷                                          | Wave Wave                              |                | ABCLK_latch                                            |                      |
| <u> </u> ‡≈‡ ≛≩≛                                           | File Edit View Add Form                | nat Tools Book | ADATA                                                  | 0 Sig<br>U Sig       |
| (fft_1を選択)                                                 | Wave - Default                         | 18.0010        | ADC_ADDR_sig                                           | 1010 Sig<br>UUUU Sig |
| Vinstance                                                  | + 2 + + 2 +                            | 0.0.0.19       | ALRCLK                                                 | 1 Sig<br>U Sig       |
| ■ tb_fft<br>+- ■ up_out_1                                  | <u> </u>                               | о<br>Пафіція   | <ul> <li>ALRCLK_latch_r</li> <li>ALRCLK_sig</li> </ul> | U Sig<br>1 Sig       |
| -@ MAIN_P<br>-@ line_77                                    |                                        | Msgs           | AMCLK                                                  | 1 Sig<br>1 Sig       |
| +- fft_1<br>+- datas_1                                     | /tb_fft/fft_1/W_ce0                    | 0              | CAPSEL<br>CAP_SEL_sig                                  | 0 Sig<br>0 Sig       |
| ⊡- ■ dks_1<br>@ gen_MCLK                                   | <pre>//b_fft/fft_1/oR_ce0</pre>        | 1              | CAP_START                                              | 0 Sig<br>1 Sig       |
| standard 🖬 textio                                          | ////////////////////////////////////   | 1              | CS_0_X_sig                                             | 1 Sig<br>0 Sig       |
| std_logic_1164                                             | ↓ /@_ft/fft_1/RST_N                    |                | FFT_ADDR_sig                                           | liew Declaration     |
| std_logic_unsigned<br>std_logic_signed<br>std_logic_textio | ////////////////////////////////////// |                | FFT_IMAG_RD                                            | Add Wave 🔓           |